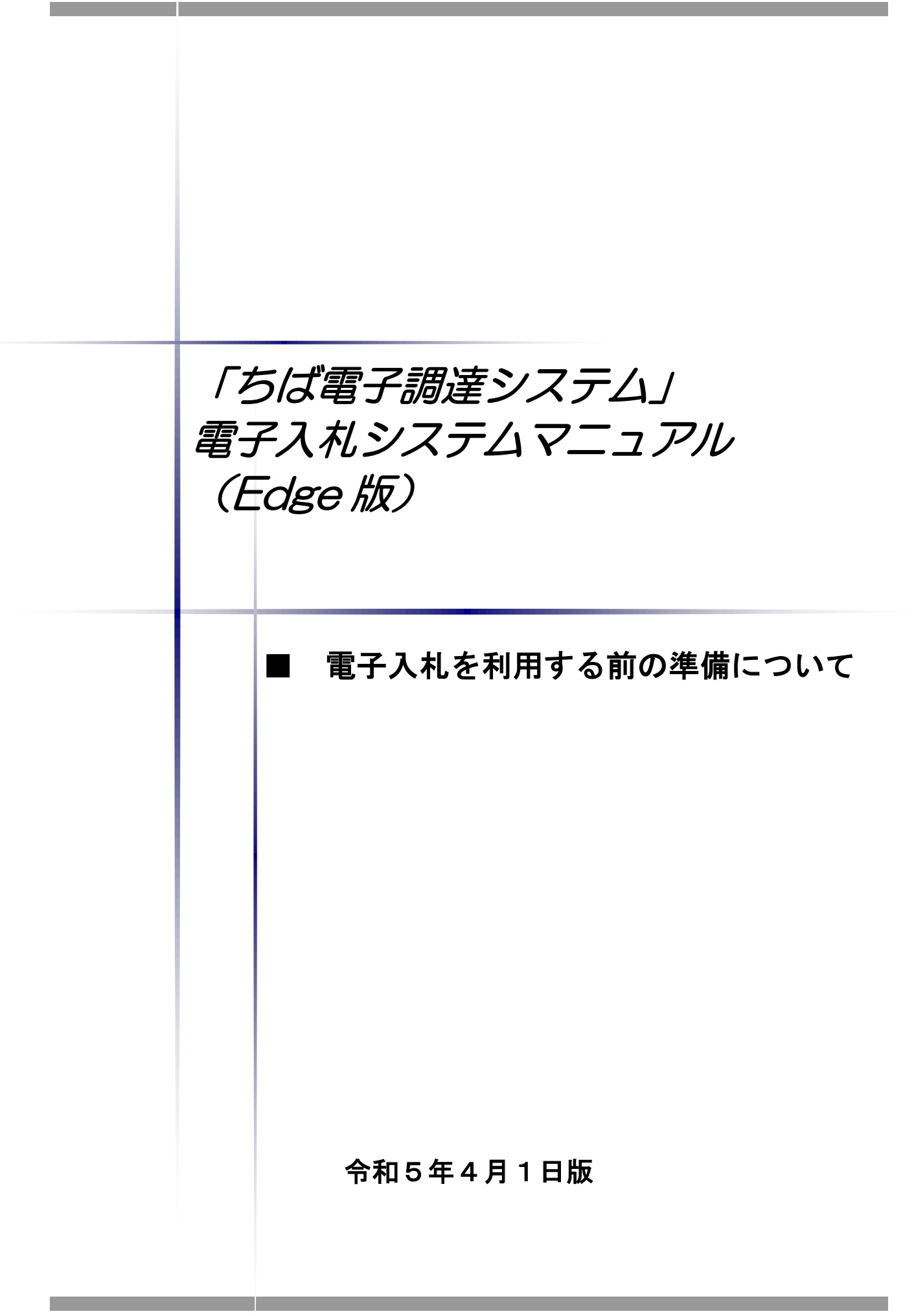

# ■本書の概要

本書では、「ちば電子調達システム」において、電子入札を行うに当たっての事前の電子入札 用 I Cカードの準備やパソコンの設定についての説明を記載しています。

また、「ちば電子調達システム」参加団体の電子入札実施状況は、参加団体によって異なり ます。引き続き、紙での入札を実施する参加団体もありますので、詳しくは各参加団体に御確認 ください。

| H X | * <b>/</b> |
|-----|------------|
|     |            |
|     |            |

| 第1   | 電子入札を行うためのパソコン等機器の準備              | 2 |
|------|-----------------------------------|---|
|      |                                   |   |
| 第2   | 電子入札システムで利用する電子入札用 I Cカード等の取得について | З |
|      |                                   |   |
| 第3   | パソコン環境の構築(ICカード利用業者の場合)           | 3 |
|      |                                   |   |
| 第4   | ポップアップ許可設定                        | 4 |
|      |                                   |   |
| 第 5  | ICカードの利用者登録の方法                    | 7 |
|      |                                   |   |
| 補足 1 | キャッシュのクリア方法について 1                 | 4 |
|      |                                   |   |
| 補足2  | 許可URLリストを手動で登録する方法について2           | 0 |

## 第1 電子入札を行うためのパソコン等機器の準備

電子入札を行うためには、パソコン等機器や回線等の準備が必要です。電子入札コアシステムを 採用しているため電子入札コアシステムで推奨される情報を掲示しますので参考としてください。

#### ■パソコンの環境について

「ちば電子調達システム」を利用することができるパソコン環境は下表のとおりです。

| ハードウェア・ソフトウェアの組み合わせ |                                                                   |               |  |  |
|---------------------|-------------------------------------------------------------------|---------------|--|--|
| 項目                  | 内容                                                                |               |  |  |
|                     | Windows10(32bit/64bit)                                            | Windows11Home |  |  |
| OS                  | Windows10Pro(32bit/64bit)                                         | Windows11Pro  |  |  |
|                     | (※1,2)                                                            | (※1,2,3)      |  |  |
| CPU                 | Core Duo 1.6GHz 同等以上推奨                                            | ·             |  |  |
| メモリ                 | 1.0GB 以上                                                          |               |  |  |
| HDD                 | 1ドライブに 1.0GB 以上の空き容量                                              |               |  |  |
| 外部端子                |                                                                   |               |  |  |
| モニタ                 | 解像度 1024x768(XGA)以上                                               |               |  |  |
| ブラウザ                | Maicrosoft Edge(※4)<br>※バージョン 89 以降                               |               |  |  |
| その他必要な<br>ソフトウェア    | 電子入札専用ソフト(※5)<br>Microsoft Office(※6)<br>Adobe Acrobat Reader(※7) |               |  |  |

※1:Windows7は2020年1月14日に、Windows8.1は2023年1月10日にマイクロソフト社のサポートが終了したため、これに 伴い電子調達システムの推奨環境から除外しています。

※2:Windows10,11 では、JIS2004 の使用制限により、日本語入力用 IME の設定変更が必要です。(設定方法はこちら)

※3:IC カードが Windows11 に対応しているかは、各民間認証局までお問い合わせください。

※4:Internet Explorer は 2022 年 6 月 15 日にマイクロソフト社のサポートが終了したため、これに伴い電子調達システムの推奨 環境から除外しています。

※5:電子入札システム及び設計図書のダウンロードを利用する際に必要となります。

政府調達システムや他の都道府県で脱Javaに対応した電子入札システムを利用している場合は、追加で設定を行う必要 はありません。

なお、システムを利用する場合は、本システムの要件だけではなく、ご使用の IC カードの認証局のご利用要件も満たしてい る必要があります。次ページにリンク先等を掲載しておりますので、システムをご利用になる前に、各認証局のシステム要 件を必ずご確認し、必要なソフトウェア等を入手してください。

また、脱 Java 版設定等については協議会でも情報を提供しています。(協議会ホームページはこちら) なお、少額物品を ID 及びパスワードで利用する方は、協議会のページから必要なソフトウェア等をダウンロード してください。(協議会ホームページはこちら)

- ※6:各種添付ファイルの閲覧などで必要となります。マイクロソフト社の提供する最新バージョンを使用することを推奨します。
- ※7:各種添付ファイルの閲覧などで必要となります。ADOBE 社の提供する最新バージョンを使用することを推奨します。
- ■ネットワーク環境などについて

| ネットワーク環境など                                                  |
|-------------------------------------------------------------|
| ・インターネットへの接続手段があること。(高速かつ安定した回線であることが                       |
| <sub>呈ましいです。)</sub><br>・以下のプロトコルが通過可能であること(HTTP、HTTPS、LDAP) |
| ・電子メールが送受信できること。(SMTP、POP3 等)                               |
| ・プリンタの接続が可能であること。                                           |

### 第2 電子入札システムで利用する電子入札用 I Cカード等の取得について

電子入札に参加するためには、電子入札用 I Cカード及び電子入札対応 I Cカードリーダライ タが必要です。

「ちば電子調達システム」の電子入札システムは電子入札コアシステムを採用しているため、 電子入札コアシステム対応の民間認証局にて購入した電子入札用ICカードを利用できます。

電子入札用ICカード等はこちらに記載されている認証事業者(五十音順)で購入できますの で、以下の注意事項を確認の上、必要に応じて申込手続きを行ってください。

| 認証事業者名                  | 問い合わせ先                              |
|-------------------------|-------------------------------------|
| (サービス名)                 | 電話番号・URL                            |
| NTTビジネスソリューションズ株式会社     | 0120-851-240                        |
| (e-ProbatioPS2)         | https://www.e-probatio.com/         |
| 三菱電機インフォメーションネットワーク株式会社 | 03–6771–5108                        |
| (DIACERT-PLUSサービス)      | https://www.diacert.jp/plus/        |
| 株式会社帝国データバンク            | 0570-011999                         |
| (TDB電子認証サービスTypeA)      | https://www.tdb.co.jp/typeA/        |
| 株式会社トインクス               | 022-799-5566                        |
| (TOiNX電子入札対応認証サービス)     | https://www.toinx.net/ebs/info.html |
| 日本電子認証株式会社              | 0120-714-240                        |
| (AOSignサービス)            | https://www.ninsho.co.jp/aosign/    |

参考:(http://www.cals.jacic.or.jp/coreconso/inadvance/agencylist.html)

電子入札コアシステム開発コンソーシアムのホームページ(コアシステム対応認証局お問い合わせ先一覧) (リンク先の認証局のうち、『電子認証登記所(商業登記に基づく電子認証制度)』は対象外です。)

#### ※電子入札用ICカードを取得の際の注意事項

- (1) 1業者で、1枚のICカードで各参加団体の電子入札が行えるようになります。
- (2) I Cカードは、原則、契約をする方の名義で購入していただく必要があります。年間代理 人への委任を行う予定であれば、I Cカードは受任者となる方のお名前で用意していただく 必要があります。
- (3) 1業者で複数の I Cカードを登録することも可能です。

### 第3 パソコン環境の構築(ICカード利用業者の場合)

「ちば電子調達システム」において、電子入札システムをご利用になるには、事前にパソコン環境を構築する必要があります。パソコン環境の構築方法は認証局により異なります。詳しい設定方法につきましては、電子入札用 I C カード・電子入札対応 I C カードリーダライタを購入された認証局にお問い合わせください。

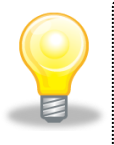

#### ワンポイント

・電子入札専用ソフトのインストール及び設定方法に関しては、各認証局の マニュアル等を参照してください。

## 第4 ポップアップ許可設定

Microsoft Edge のウインドウ右上の『×』ボタンのすぐ下にある『…』をクリックし、表示されたメニューの『設定』をクリックします。

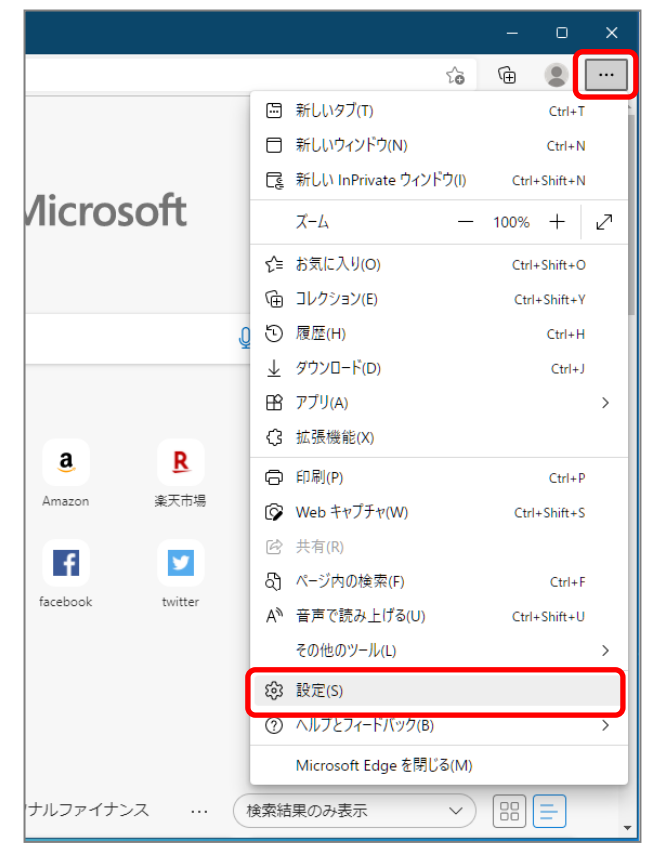

(2) 画面左側のメニューにある『Cookie とサイトのアクセス許可』をクリックし、表示された画面の『ポップ アップとリダイレクト』をクリックします。

| D 贷 設定 × +                                                                                                    |                                                                                                    | - o x     |
|----------------------------------------------------------------------------------------------------|----------------------------------------------------------------------------------------------------|-----------|
| $\leftrightarrow$ $\rightarrow$ C $\widehat{\mathbf{a}}$ Edge   edge://setti                                                                                      | ngs/content                                                                                                   | te 🕲      |
| <ul> <li>設定の検索</li> <li>○ プロファイル</li> <li>○ プロファイル</li> <li>○ プライバシー、検索、サービス</li> <li>③ 外観</li> <li>□ (スタート)、(ホーム)、および (新規) 9プ</li> <li>〇 共有、ユビーして貼り付け</li> </ul> | すべてのアクセス許可         すべてのサイトに適用されるアクセス許可         ② 場所         常に確認する         ③ カメラ         常に確認する         ④ マイク | >         |
| <ul> <li>         G Cookie とサイトのアクセス許可         </li> <li>         G 既定のブラウザー</li></ul>                                                                            | 常に確認する<br>(・・) モーション センサーまたは光センサー<br>サイトでのモーション センサーと光センサーの使用を許可する                                            | ①クリックします。 |
| <ul> <li>マンシービーンフィー</li> <li>マンシー</li> <li>マンシックー</li> <li>ローシステム</li> </ul>                                                                                      | L) 加利<br>衆に確認する<br>JavaScript<br>許可済み                                                                         | ②クリックします。 |
| <ul> <li>設定のリセット</li> <li>スマートフォンとその他のデバイス</li> <li>アクセンビリティ</li> </ul>                                                                                           | ス イメージ<br>すべて表示                                                                                               | ,         |
| € Microsoft Edge について                                                                                                    | <ul> <li>マ ホッフアッフとリタイレクト<br/>ブロック済み</li> <li>回 広告<br/>ブロック済み</li> </ul>                                       | >         |
|                                                                                                    | (、) バックグラウンド同期                                                                                                | >         |

(3) 『許可』の右にある『追加』をクリックします。

| 🗊 - 🕼 <sup>(1)</sup> 御 (1)定 🛛 🗙 🕇 🕇                                                      |                              | - 0    | × |
|------------------------------------------------------------------------------------------|------------------------------|--------|---|
| $\leftarrow$ $\rightarrow$ C $\widehat{\mathbf{a}}$ Edge   edge://s                      | settings/content/popups      | ta 🖻 😩 |   |
| 設定                                                                                       | ← サイトのアクセス許可 / ポップアップとリダイレクト |        |   |
| <ul> <li>マ 設定の使用</li> <li>プロファイル</li> <li>つ ブライパシー 絵本 サービス</li> </ul>                    | ブロック (推奨)                    |        |   |
| <ul> <li>③ 外観</li> </ul>                                                                 | プロック                         | 追加     |   |
| <ul> <li>[スタート]、(ホーム)、および (新規) タブ</li> <li>(2) 共有、コピーして貼り付け</li> </ul>                   | 追加されたサイトはありません               |        |   |
| <ul> <li>□ G Cookie とサイトのアクセス許可</li> <li>□ □ □ □ □ □ □ □ □ □ □ □ □ □ □ □ □ □ □</li></ul> | 許可                           | 追加     |   |
| <ul> <li></li></ul>                                                                      | 違加されたサイトはありません               |        |   |

(4) 画面の『サイト』に以下の表の URL を入力します。入力は1 アドレスずつ行い、入力が完了 したら『追加』ボタンをクリックします。3 アドレスの登録が必要なため、計3 回実施してく ださい。

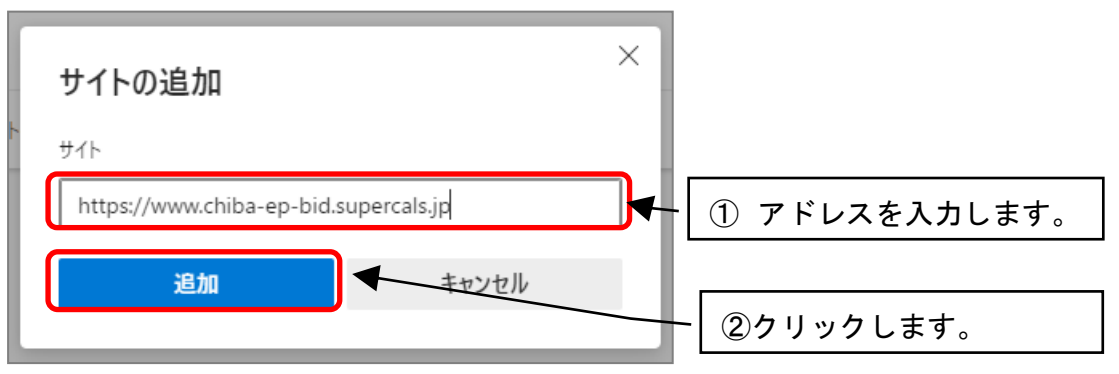

#### 以下のアドレスを登録してください。

| No | アドレス                                  | 説明       |
|----|---------------------------------------|----------|
| 1  | https://www.chiba-ep-bid.supercals.jp | 電子入札システム |
|    |                                       | 資格申請システム |
| 2  | https://www.chiba-ep-bis.supercals.jp | 入札情報サービス |
|    |                                       | ポータルサイト  |

(5) 入力した2つの URL が許可一覧に追加されていることを確認します。

| 許可 |                                       | 追加 |
|----|---------------------------------------|----|
| ß  | https://www.chiba-ep-bid.supercals.jp |    |
| ß  | https://www.chiba-ep-bis.supercals.jp |    |
|    |                                       |    |

以上でポップアップ許可登録は完了です。画面右上の「×」ボタンをクリックし、画面を閉じま す。

### ■ 「ポップアップ許可」設定をしないと

電子入札システムを正常に利用できない場合があります。

## 第5 ICカードの利用者登録の方法

入札に参加する為に、まずICカードの利用者登録を行う必要があります。

(1)「ちば電子調達システム」画面を表示し、「システム入口」ボタンをクリックします。

| はとめに<br>お読みください。       した         システム入口       第4月またくたくして、手葉県及び県内の市町村等(会団体)の電子入札、<br>入札等物(気体電影)の住住、名団体への入札参加資格申請を行ためのシステムです。       一覧を表示       645年日月<br>、         システム人口       第40日本表示(会口体)       一覧を表示       645年日月<br>、日本の(本)       1010040         システム人口       第40日本表示(会口体)       一覧を表示       645年日月<br>、       1010040         ・       アンフス(協力・)       一覧を表示       645年日月<br>、       1010040         ・       アンフス(協力・)       一覧を表示       645年日月<br>、       1010040         ・       アンフス(協力・)       一覧を表示       645年日月<br>、       1010040         ・       アンフス(協力・)       一覧を表示       645年日月<br>、       1010040         ・       アンフス(協力・)       一覧を表示       645年日月<br>、       1010040       1010040         ・       アンフス(協力・)       一覧を表示       645年日月<br>、       1010040       10100100       10100100       10100100       10100100       10100100       101001000       101001000       101001000       101001000       101001000       101001000       101001000       101001000       1010010000       1010010000       1010010000       1010010000       10100100000       101001000000       101001000000       101001000000000       10100000000000       101000000000000000       10100000000000000000000000000       1010000000000000000000000000000000000                                                                                                    | ちば電子講達システム                              |                                     | ちば電子調達システム                                                  |          |                              | ASP<br>SaaS<br>750F |
|----------------------------------------------------------------------------------------------------|-----------------------------------------|-------------------------------------|-------------------------------------------------------------|----------|------------------------------|---------------------|
| Description         一覧な売         品外常旧時           システム以口ごごごごご         日本の本         日本の本         日本のの本         日本のの本         日本の本         日本のの         日本の本         日本のの         日本のの         日本のの         日本のの         日本のの         日本のの         日本のの         日本のの         日本のの         日本のの         日本のの         日本のの         日本のの<                                                                                                    | はじめに り いう                               | ちば電子調達システムは、千葉<br>入札情報(入札結果・契約結果    | 県及び県内の市町村等(各団体)の電子入札。<br>等)の提供、各団体への入札参加資格申請を行うためのシステムで     | す。       |                              |                     |
| システム入口でした。         第1200年間         第1200年間         第1200年間           ・システム入口でした。         ・二酸素素         ●数7日         ●数5日         ●数5日         ●数5日         ●1000日         ●10000日         ●10000日         ●1000                                                                                                    |                                         | メンテナンス情報                            | 最新の10件を表示(全1件)                                              | 一覧を表示    | 最終更新日時                       |                     |
| Control     Control     Contro     Control     Control     Control     Control     Control      |                                         | 3月メンテナンスによるシスラ                      | - ム停止                                                       |          | R3.12.09 08:46               |                     |
| システム人口         一部の時本気(金3日)         一部支赤         単規常用単           ・システム別店         「ご知知日(11)」」」」         「読用(11)」」」」」」」         「読用(11)」」」」」」         「読用(11)」」」」」」」         「読用(11)」」」」」         「読用(11)」」」」」」         「読用(11)」」」」」」         「読用(11)」」」」」」         「読用(11)」」」」」」         「読用(11)」」」」」」         「読用(11)」」」」」」         「読用(11)]」」         「読用(11)]」         「読用(11)]」         「読用(11)]]         「読用(11)]]         「読用(11)]]         「読用(11)]]         「読用(11)]]         「読用(11)]]         「読用(11)]]         「読用(11)]]         「読用(11)]]         「読用(11)]]         「読用(11)]]         「読用(11)]]         「読用(11)]]         「読用(11)]]         「読用(11)]]         「読用(11)]]                                                                                                    | (14) (14) (14) (14) (14) (14) (14) (14) |                                     |                                                             |          |                              | <u>ページの先頭へ▲</u>     |
|                                                                                                    | システム入口。                                 | (計) お知らせ (共通)                       | 最新の10件を表示(全 13 件)                                           | 一覧を表示    | 最終更新日時                       |                     |
| システム規制         大利参加資格申請<br>でニフパレ<br>でニフルレ<br>(Cカード協定含む)         ドレーション<br>(Cクード協定含む)         ドレーション<br>(Cクード協定含む)         ドレーション<br>(Cクード協定含む)         ドレーション<br>(Cクード協定含む)         ドレーション<br>(Cクード協定含む)         ドレーション<br>(Cクード協定含む)         ドレーション<br>(Cクード協定含む)         ドレーション<br>(Cクード協定含む)         ドレーション<br>(Cクー<br>(E型)         ビーション<br>(Cクー<br>(E型)         ビーション<br>(Cクー<br>(E型)         ビーション<br>(Cクー<br>(E型)         ビーション<br>(Cクー<br>(E型)         ビーション<br>(Cクー<br>(E型)         ビーション<br>(Cクー<br>(E型)         ビーション<br>(Cクー<br>(E型)         ビーション<br>(Cクー<br>(E型)         ビーション<br>(Cクー<br>(E型)         ビーション<br>(Cクー<br>(E型)         ビーション<br>(Cクー<br>(E型)         ビーション<br>(CO<br>(E型)         ビーション<br>(CO<br>(ED)         ビーション<br>(CO<br>(ED)         ビーション<br>(CO<br>(ED)         ビーション<br>(CO)         ビーション<br>(CO)         ビー><br>(ED)         ビー><br>(ED)         ビーション<br>(CO)         ビーション<br>(CO)         ビーシン<br>(CO)                                                                                                    |                                         | ちば電子調達システムの対応                       | <u> </u>                                                    |          | R4.03.08 08:58               |                     |
| シスケム協想メニュー         おりきか賞作用書         キャンシュー         キャンシュー         キャンショー         キャンショー         キャンシー         キャンショー                                                                                                    |                                         | ちば電子調達システムのWir                      | ndows11への対応について                                             |          | R4.03.03 08:58               |                     |
| 新用規約: AL長約回貨申請<br>でニュアル(<br>(Cカード設定名):     第二21、第二27、第二27、第二27、第二27、第二27、第二27、第二27、第二27                                                                                                    | ■ システム関連メニュー                            |                                     | に除る手続きについて(4月1日付けの契」                                        |          | R4.02.24 15:48               |                     |
|                                                                                                    | 利用規約、入札参加資格申請                           | 市利4*5年度八札参加貫柏<br>電子11437年11(1年)(+2) | <u>御宜中請()励f 変更中請()()文[]について</u><br>ch_l(利用来啓録について           |          | R4.02.24 11:49               |                     |
| 電子入札用マニコアル<br>(Cカード設定含む)         注意<br>(ご言ういたえ、<br>(ごうード設定含む)         注意<br>(ご言ういたえ、<br>(ごうード設定含む)         注意<br>(ご言ういたえ、<br>(ごうード設定含む)         注意<br>(ご言ういたえ、<br>(ごうード設定含む)         注意<br>(ご言ういたえ、<br>(ごうード設定含む)         注意<br>(ご言ういたえ、<br>(ごうード設定含む)         注意<br>(ご言ういたえ、<br>(ごう)         注意<br>(ご言ういたえ、<br>(ごう)         注意<br>(ご言ういたえ、<br>(ごう)         注意<br>(ご言ういたえ、(ごう)         注意<br>(ご言ういたえ、(ごう)         注意<br>(ご言ういたえ、(ごう)         注意<br>(ごう)         注意<br>(ご言ういたえ、(ごう)         注意<br>(ご言ういたえ、(ごう)         注意<br>(ご言ういたえ、(ごう)         ごう)                                                                                                    | マニュアル(様式含む)                             | 「注意】利用者番号を取得さ                       | わる方は必ずお読みください。                                              |          | R31220.09:04                 |                     |
| 電子人は用マニュアル<br>(ア)・一ド検索含の)         電源 / (ア)・一ド検索含の)         電源 / (ア)・一ド検索含の)         ロロック         ロロック <th< td=""><td></td><td>【重要】[指名案件—暫」「確</td><td>調のお願い</td><td></td><td>R310261425</td><td></td></th<>                                                                                                    |                                         | 【重要】[指名案件—暫」「確                      | 調のお願い                                                       |          | R310261425                   |                     |
| (Cカート設立まな)     対応       印音の流れ     方式     利用の決定法設定について     P20701 14:0       ひたろう音問     「日本のた     「日本のた     「日本のた     「日本のた     「日本のた     「日本のた       リンク集     ・・・・・・・・・・・・・・・・・・・・・・・・・・・・・・・・・・・・                                                                                                    | 電子入札用マニュアル                              | 【重要】バスワードの有効期                       | 限と更新方法についての                                                 |          | R3.01.19 13:39               |                     |
| 申請の流れ<br>広志55貸町         「Internet Exprove/20世業主人社場助アプリのキャッシュクリアについて?         P20701130           上         20021         回口         回口           ・         20021         回口         「回口         回口           ・         20021         回口         「回口         回口         回口         回口         回口           ・         2025         回口         単価の10件を表示しなき合美町」貸目の書のは製について(合和4年2月)         単価の30 http         単価の30 http                                                                                                    | (IC カード設定含む)                            | ちば電子調達システム 利用                       | 前の端末設定について                                                  |          | R2.07.01 14:10               |                     |
|                                                                                                    | detter o 25 de                          | Internet Exprorer及び電子入              | 「札補助アプリのキャッシュクリアについて⊘                                       |          | R2.07.01 13:10               |                     |
| 上式ある質問         日間の住 (高田)         日間の住 (高田)         日間の住 (高田)         日間の住 (高田)         日間の住 (高田)         日間を完全         最終 弊相 印           1         700         100         100         100         100         100         100         100         100         100         100         100         100         100         100         100         100         100         100         100         100         100         100         100         100         100         100         100         100         100         100         100         100         100         100         100         100         100         100         100         100         100         100         100         100         100         100         100         100         100         100         100         100         100         100         100         100         100         100         100         100         100         100         100         100         100         100         100         100         100         100         100         100         100         100         100         100         100         100         100         100         100         100         100         100                                                                                                    | 中調の流行                                   |                                     |                                                             |          |                              | <u>ページの先頭へ▲</u>     |
| ■ その他         かすざみ遠応域連合企業団<br>かすざみ遠応域連合企業団<br>かすざみ遠応域連合企業団<br>かすざみ遠応域連合企業団<br>かすざみ遠応域連合企業団<br>かすざみ遠応域連合企業団<br>かすざみ遠応域連合企業団<br>かすざみ遠応域連合企業団<br>加市<br>へいなか、通いたまでも二、マ(会和4年2月2、日台17-<br>第4000 08-0<br>1年業県         R4000 08-0<br>10002         R4000 08-0<br>10002           22.万と利用団体の沈没         14002         14002         14002         84000 08-0<br>10002         84000 08-0<br>10002         8400000-0<br>10002         8400000         8400000         8400000         8400000         8400000         84000000         84000000         84000000         84000000         840000000         840000000         840000000         840000000         8400000000         8400000000         84000000000         84000000000000000000000000000000000000                                                                                                    | <u>よくある質問</u>                           | お知らせ(各団体)                           | 最新の10件を表示(全 21 件)                                           | 一覧を表示    | 最終更新日時                       |                     |
| リンク集         かすさ水道の減速合金単団         かすさ水道の減速合金単団         かすさ水道の減速合金単団         44000 1044           地市         小山市         10回2番また430         44000 1064           システム利用団体の沈兄         千葉県         0002~約301 世界         44000 1064           古商         バム市力         バム市力         10回2番また430         44000 1064           大山市         バム市力         バム市力         10回2番また430         44000 1064           大山市         バム市力         10回2金また4200 10月2日至100         44000 1064           古商         「白田市力公運を見受した32100         44000 1064         44000 1064           古商         「白田白口公車を見会な300000         44000 1074         44000 1074           古商         「白田白口公車を見合な4000000         00000         44000 1074           丁葉県         「重要1手業売金運搬金数数34.0.0.1922日公300         44000 1074           丁葉県         「重要1手業売金運転金数数300000         440021 1026         440021 1026           市川市         電子入札実施のたおおとせ         16402.2.1.0.0.0.0000         440021 1026                                                                                                    | ■ その他                                   | かずさ水道広域連合企業団                        | 【かずさ水道広域連合企業団】質疑回答書の掲載について(令和4年2)                           | 月        | R4.03.10 16:16               |                     |
| シング集         加市         質問回答書を計載しました。(2月7日変形)         P44.007 09.05           システム利用団体の状況         イギ原用         0.002-10952(1単3)/0.502(20)/0.502(20)/0.                                                                                          | Lis - helie                             | かずさ水道広域連合企業団                        | 【かずさ水道広域連合企業団】質疑回答書の掲載について(令和4年2                            | <u>A</u> | R4.03.10 16:14               |                     |
| 2.2元シ利用団体の状況     パ島市 レノは市)類問に対する営業の対数について(会行40年2月21日付け 14000000)     干装県 0302-2時後に「空間うば電子調整ってんごつかい(い見愛に 1400000)     干装県 「重要1手葉常達度総合研究ビステール発酵ラ入札(5月22日公告) 14000001     市局市 「市局に公差型度)が含量では会けていて(ないります) 1400001734     干装県 重要1手葉常ご要認会教授のビスコンで(会行40年2月2日)     市局市 「市局に公差型度)の目的にはついて(日本10年2日)     モローン・     モローン・     モロ  | 9229墨                                   | 旭市                                  | 質問回答書を掲載しました。(3月7日更新)                                       |          | R4.03.07 09:26               |                     |
| 2人工之利用団体の払加     1 年展院     1 (1)2011年間に「2011年間に「2011年間に」2011年間に「2011年間に」2011年間に「2011年間に」2011年間に「2011年間に」2011年間に「2011年間に」2011年間に「2011年間に」2011年間に「2011年間に」2011年間に「2011年間に」2011年間に「2011年間に」2011年間に「2011年間に」2011年間に「2011年間に」2011年間に「2011年間に」2011年間に「2011年間に」2011年間に」2011年間に、2011年間に、 | いって、利用用件を持つ                             | 八街市                                 | 【八街市】質問に対する回答書の掲載について(令和4年2月21日付け                           | <u>.</u> | R4.03.03 09:26               |                     |
|                                                                                                    | システム利用団体の状況                             | 千葉県                                 | 0302一部修正【重要】ちば電子調達システムにつなかりにくい現象に                           | -        | R4.03.02 19:42               |                     |
|                                                                                                    | 化理想 人名格兰林                               | 工業示                                 | 1里安」工業示電圧総合研究ビンズニー「脱競争人札(2月22日公告)。<br>「土医士1人賞到日時へはについて作時)。2 | -        | R4.03.02 15:01               |                     |
| - 千葉県 - 「重要]:千葉県企業局市[] 次道事務所 一投資多入札(2月18日公告) R40221168 - 市川市 - 電子入札実施の方知2位 (首報)ンステム関連の調査に関する入札15 R40221168 - ベージの表 - ベージの表 - ベージの表                                                                                                    | 001010-1540 C                           | 工發星                                 | ■日応日ム赤空兄根目ににしいて(物動)で<br>「香亜1千葉県一般館争入封(9日99日小告)の小告立の修正について   |          | R40301 1724<br>R402.04 17:92 |                     |
| 市川市 電子入札実施のお知らせ (情報ンステム関連の調達に関する入札」を R40217 1345<br>- 2008                                                                                                    |                                         | 千葉県                                 | ▲ 重要1千葉県企業局市川水道事務所 一般競争入札(2月18日公告)                          |          | R4.02.22 16:08               |                     |
| ×                                                                                                    |                                         | 市川市                                 | 電子入札実施のお知らせ 「情報システム関連の調達に関する入札」                             | <u>ē</u> | R4.02.17 13:45               |                     |
|                                                                                                    |                                         |                                     |                                                             |          |                              | ページの先頭へ▲            |
|                                                                                                    |                                         |                                     |                                                             |          | 千葉県                          |                     |

(2) 「システム起動」画面が表示されます。

「電子入札システム利用者登録」ボタンをクリックします。

| システム<br>10                                                                                                    | ちば電子調達システム                                                                                                    |                                                           |                                                                                                    |
|----------------------------------------------------------------------------------------------------|----------------------------------------------------------------------------------------------------|-----------------------------------------------------------|----------------------------------------------------------------------------------------------------|
|                                                                                                    |                                                                                                    |                                                           | s                                                                                                    |
|                                                                                                    |                                                                                                    |                                                           | システム起動                                                                                                    |
| ■ 入札公告や入;                                                                                                    | 札結果等                                                                                                    |                                                           |                                                                                                    |
| これらのシステムは                                                                                                    | は誰もが利用できます                                                                                                    | 0                                                         |                                                                                                    |
| シス                                                                                                    | テム                                                                                                    | 利用時間                                                      | 説明                                                                                                    |
| 入札情報サー                                                                                                    | ービス<br>X格選択語会会                                                                                                    | 0:00-24:00                                                | 入札公告や入札結果の公開を行います。<br>設計図書の開発もこちらから、<br>(システムの操作方法に関するマニュアルはこちらをご覧ください。)                                                                                                    |
|                                                                                                    |                                                                                                    |                                                           |                                                                                                    |
|                                                                                                    |                                                                                                    |                                                           | ページの免頭へ▲                                                                                                    |
| ■ 電子入札、入札                                                                                                    | 制参加資格審査申請                                                                                                    |                                                           | <u>^ージの失張へ▲</u>                                                                                                    |
| ■ 電子入札、入札<br>起動したいシステム                                                                                                    | し参加資格審査中請<br>△のボタンをクリックし                                                                                             | てください。システムの利用(                                            | <u>ページの失意へ▲</u><br>にに1利用者番号や1cカードが必要になります。                                                                                                    |
| 電子入札、入材<br>起動したいシステム<br>シス                                                                                                    | し参加資格審査申請<br>aのボタンをクリックし<br>テム                                                                                       | てください。システムの利用(<br>利用時間                                    | <u>ページの失望へ▲</u><br>には利用者番号やICカードが必要になります。<br>説明                                                                                                    |
| <ul> <li>電子入札、入札</li> <li>起動したいシステム</li> <li>シス</li> <li>電子入札.2,</li> </ul>                                                                                                    | <ul> <li>し参加資格審査申請</li> <li>4のボタンをクリックレ</li> <li>テム</li> <li>ステム</li> <li>46535555</li> </ul>                        | てください。システムの利用<br>利用時間<br><mark>800-2400</mark>            | <ジの先輩へ▲ には利用者番号や1Cカードが必要になります。 説明 入札を執行するツステムです。 (ソステムの設定: 油作方法に関するマニュアルはこちらえご覧べたさい)                                                                                                    |
| <ul> <li>電子入札、入林<br/>起動したいシステム</li> <li>シス</li> <li>電子入札シ、</li> <li>電子入札システム</li> <li>利用者登録</li> </ul>                                                                                                    | いう加速格音音中時<br>。のボタンをクリックレ<br>テム<br>ステム                                                                                | てください。システムの利用<br>利用時間<br>800-2400<br>800-2400             | べージの先輩へ▲ には利用者番号や1cカードが必要になります。 には利用者番号や1cカードが必要になります。 の力ードの登録、更新はこちらから。 (システムの設定:指作方法に関するマニュアルはこちらえご覧ください)                                                                                                    |
| <ul> <li>電子入札、入札</li> <li>起勤したいシステム</li> <li>ジス</li> <li>電子入札シ、</li> <li>電子入札シ、</li> <li>電子入札シ、</li> <li>電子入札シ、</li> <li>マス</li> <li>マス</li> <li>マス</li> <li>マス</li> <li>マス</li> <li>マス</li> <li>マス</li> <li>マス</li> <li>マス</li> <li>マス</li> <li>マス</li> <li>マス</li> <li>マス</li> <li>マス</li> <li>マス</li> <li>マス</li> <li>マス</li> <li>マス</li> <li>マス</li> <li>マス</li> <li>マス</li> <li>マム</li> </ul> | は参加資格報告当事 講<br>4のボタンをクリックし<br>テム<br>ステム<br>ステム<br>(1)<br>(1)<br>(1)<br>(1)<br>(1)<br>(1)<br>(1)<br>(1)<br>(1)<br>(1) | てください。システムの利用<br>利用時間<br>800-2400<br>800-2400<br>800-2400 | ページの先輩へ           には利用者番号や1cカードが必要になります。           200月           入札を執行するシステムです。           ノステムの営業: 操作方法に関するマニュアルはこちらるご覧ください)           ノンカードの登録,更新にこちらから。           レウカードの登録,更新にこちらから。           レウカードの登録,更新にこちらから。           ノンクレビデ: 操作方法に関するマニュアルはこちらそご覧ください)           名団体への入札参加資料申請の活れについては、ちたち、覧なくてき、           入札参加資料申請の活れについては、ちたち、買ください)           入札参加資料申請の活れについては、ちたち、買ください。           入札参加資料申請の活れについては、ちたち、買ください。           入札参加資料申請の活れについては、ちたち、買ください。 |

(3)「「利用者登録」選択画面(受注者用)」画面が表示されます。「利用者登録」をクリックします。

| JACIC/SCOPE<br>電子入札コアシステム<br>Electronic Bidding Core System<br>Ver. 5.3 |                                                   |
|-------------------------------------------------------------------------|---------------------------------------------------|
|                                                                         | 「利用者登録」選択画面(受注者用)                                 |
|                                                                         | 利用者登録                                             |
|                                                                         | 業務実行中は、この画面を閉じないで下さい。<br>業務画面より先先にこの画面を閉じるようで下さい。 |
|                                                                         | アンワンーンヨンハーエ市に称うしいよい場合とのジネタ。                       |
|                                                                         |                                                   |
|                                                                         |                                                   |
|                                                                         |                                                   |
|                                                                         |                                                   |

(4) 利用者登録用の画面が表示されます。

画面上部に日付及び時刻が表示されたことを確認し、画面左のメニューから「利用者登録」 ボタンをクリックします。

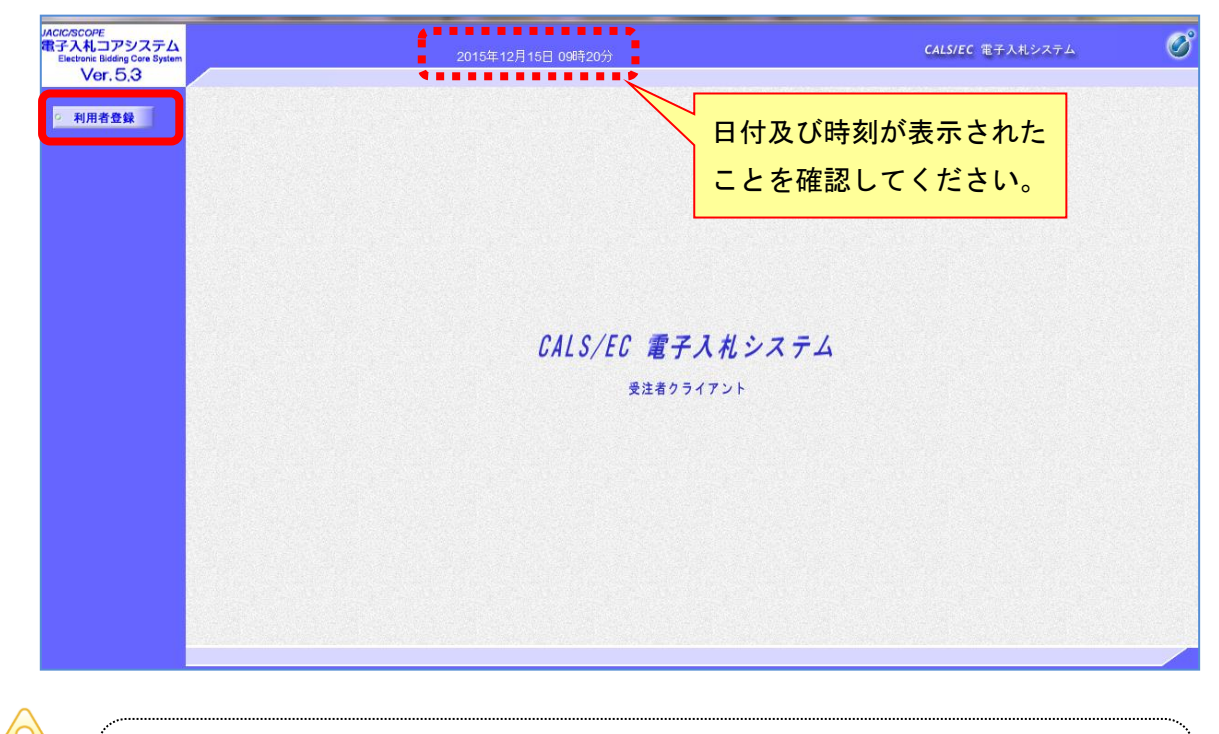

注意

「このアプリケーションを実行しますか」というセキュリティ警告が出た場合は、「実行」をクリックしてください。

(5) 「利用者登録メニュー」画面が表示されます。

「登録」ボタンをクリックします。

| JACIC/SCOPE<br>電子入札コアシステム<br>Electronic Bidding Core System<br>Ver. 53 | 2015年12月15日 09時21分  | <b>CALS/EC</b> 電子入札システム | Ø |
|------------------------------------------------------------------------|---------------------|-------------------------|---|
| <ul> <li>利用者登録</li> </ul>                                              | 利用者登録メニュー           |                         |   |
|                                                                        |                     |                         |   |
|                                                                        |                     |                         |   |
|                                                                        |                     |                         |   |
|                                                                        |                     |                         |   |
|                                                                        |                     |                         |   |
|                                                                        | 登録 ) 変更 ) ICカード更新 ) |                         |   |
|                                                                        |                     |                         |   |
|                                                                        |                     |                         |   |
|                                                                        |                     |                         |   |
|                                                                        |                     |                         |   |
|                                                                        |                     |                         |   |

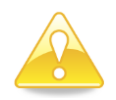

### 注意

- ・団体追加の申請を行った場合、団体追加した団体の電子入札を行うためには、 ICカードの利用者登録を行う必要があります。
- ・新たに「ちば電子調達システム」を使用する団体が増えた場合にも、電子入札 を行うために I C カードの利用者登録を行う必要があります。

(6) PIN番号(パスワード)を入力するポップアップウィンドウが表示されます。ここで、ICカードを挿入します。

PIN番号を正確に入力し、「OK」ボタンをクリックします。

| Pin番号入力ダイアログ   | -   |   | × |
|----------------|-----|---|---|
| P恥番号を入力してください。 |     |   |   |
| PIN番号: ******  | *   | ) |   |
| 担当者:           |     |   |   |
| OK ++          | ンセル |   |   |

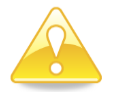

#### 注意

- ・ポップアップウィンドウが表示されるまで時間がかかる場合があります。
   画面が表示されるまで、他の操作をせずにお待ちください。
- ・ICカードの挿入の向きに注意してください。
- ・PIN番号とは、ICカードの発行時にICカードを発行した民間認証局 から指定された番号のことです。
   PIN番号を連続して間違えると、カードが使えなくなることがあります。
   (使用できなくなった場合の解除方法については、各民間認証局のマニュアル 等を参照してください。)
- (7) 「資格審査情報検索」画面が表示されます。

システム利用申請(本登録)で発行された【利用者登録番号】【パスワード】、入札参加資格者 名簿に登載されている【商号又は名称】を入力し、「検索」ボタンをクリックします。

| 1 | ACIC/SICOPE<br>教子入札コアシステム<br>Electronic Bioding Core System<br>Vior 6 0 | 2022年00月18日 15時08分                                                                     | CALS/EC 電子入札システム | ୖ |
|---|-------------------------------------------------------------------------|----------------------------------------------------------------------------------------|------------------|---|
|   | 利用者登録                                                                   | 資格審査情報検索                                                                               |                  |   |
|   |                                                                         | 道格審査情報の状況を行います。利用者審号、商号 文は名称、バスワードを入力して下さい。<br>(限)の項目は、必須入力です。                         |                  |   |
|   |                                                                         | 毎号以は各株は、入札参加資格者名簿に量載されている商号又は各株を入力してください。<br>物に注入区分については、以下の例わとおり専門者表記しなりますので注意してください。 |                  |   |
|   |                                                                         | 90 株式会社→(林) 有限会社→(本) など<br>(特)などの表記であった場合、力っち会乗で入力にます。                                 |                  |   |
|   |                                                                         | 利用者番号 : 100001 (米) (半角数字の文字)<br>商号又は名称 : 11年0〇テスト集者 (米) (60文字以内)                       |                  |   |
|   |                                                                         | バスウード : ········· (米) (米)(米)(米)(米)(米)(米)(米)(米)(米)(米)(米)(米)(米)(                         |                  |   |
|   |                                                                         |                                                                                        |                  |   |
|   |                                                                         |                                                                                        |                  |   |
|   |                                                                         |                                                                                        |                  |   |
|   | 商号                                                                      | ·又は名称」は、人札参加資格者名簿に登載されている商号又は名称                                                        |                  |   |
|   | を人力                                                                     |                                                                                        |                  |   |
|   | 特に法                                                                     | 人区分については、以下の例のとおり略称表記になりますので                                                           |                  |   |
|   | 注意し                                                                     | てください。                                                                                 |                  |   |
|   | 例:                                                                      | 株式会社→(株) 有限会社→(有) など                                                                   |                  |   |
|   | ※「商                                                                     | 号又は名称」は、すべて全角文字で入力してください。                                                              |                  |   |
|   | (株)                                                                     | の「(」や「)」も全角文字で入力しないと、正しく検索できません。                                                       |                  |   |
|   | 1947                                                                    |                                                                                        |                  |   |

(8) 「利用者登録」画面が表示されます。

《ICカード利用部署情報》を入力し「入力内容確認」ボタンをクリックします。

| JACIC/SCOPE<br>電子入札コアシステム | 2011年02月19                            | - 105-1944                                                    |               | CALS/EC 電子入札システム                       | Ø             |
|---------------------------|---------------------------------------|---------------------------------------------------------------|---------------|----------------------------------------|---------------|
| Ver. 5,3                  |                                       |                                                               |               |                                        | お聞い合せ         |
| 利用者登録                     |                                       | 利用者登録                                                         |               |                                        | ^             |
|                           |                                       | この画面では <mark>新たな企業</mark> として、業者情報とICカ・                       | ードの登録を行います。   |                                        |               |
|                           |                                       | (※)の項目は、必須入力です。                                               |               |                                        |               |
|                           | 利用者登錄対象団体                             | 利用者登録を行う全団体が表示されています。                                         |               | 〃ᅬᆷᆂᇗᇩ <u>ᅯ</u> ᅀᇊ                     |               |
|                           | 東美干 ◆                                 |                                                               |               | 《利用有登球对家国                              |               |
|                           |                                       |                                                               |               | 御社か名薄登載され                              | ている           |
|                           | 企業情報                                  |                                                               |               | 団体名が表示されま                              | ます 。          |
|                           | 企業名称                                  | : 工事〇〇4テスト業者(株)                                               |               | ICカード利用者                               | 登録は名簿         |
|                           | 企業郵便書号<br>企業住所                        | : 999-9999<br>: 千葉市若華区目塚の丁月の乗の景                               |               | みまさね ていて へに                            |               |
|                           | 代表者氏名                                 | : I# B                                                        |               | 豆取されている主に                              | 山谷に刈し         |
|                           | 代表者役職                                 | : 代表者                                                         |               | 行われます。                                 |               |
|                           | 代表電話審号                                | : 099-999-9999                                                | (※)(半門例:03-0  |                                        |               |
|                           | 代表FAX番号<br>PSER C                     | : 088-888-8888                                                | (※)(丰月 例:03-0 | 00-0000)                               |               |
|                           | 9.8.6                                 | : 45780P                                                      | (*) (30 X+MM) |                                        |               |
|                           | 代表窓口情報                                | 指名時はここにメールが送信されます。                                            |               |                                        |               |
|                           | ·<br>道战失冬新(部署冬期)                      | : 「丁本〇〇4〒2ト業者(株)                                              | (※)(60文字に)内)  | 指名通知は《代表窓                              | 口情報》の         |
|                           | 連絡先郵便委号                               | : 999-9999                                                    | (※)(半角例:123   | 【連絡先メールアト                              | <b>ドレス】</b> に |
|                           | 谦裕先住所                                 | : 千葉市若葉区貝塚〇丁目〇番〇号                                             | (※)(60文字以内)   | 送信されますので                               |               |
|                           | 連絡先氏名                                 | : I* 0                                                        | (※)(20文字以     | 这個で11よりので、                             | 正確な頂          |
|                           | 連絡先電話番号                               | : 099-999-9999                                                | (**) (**      | 報の入力をお願いし                              | <i>、</i> ます。  |
|                           | 連絡先FAX番号                              | : 088-888-8689                                                | (※)(羊角 例:03-  |                                        |               |
|                           | 連絡先メールアドレス                            | : mail@example.com.com                                        | (※)(半角100文字以  | 内〉                                     |               |
|                           |                                       |                                                               |               |                                        |               |
|                           | ◆ ICカード利用部署情報                         |                                                               | r             |                                        |               |
|                           | ICカード企業名称                             | : 富士通株式会社自治体ソリューション事業本                                        | 25            | 《ICカード利田4                              | 如金峰都》         |
|                           | ■ ICカード取得者氏名                          | :電子調通利用者 069                                                  |               |                                        |               |
|                           | ■ 1C/JーF 取得者1±///<br>連絡先名称(部署名等)      | : Uniba Uniba-shi, Minama-ku, Nakase 1-9-3<br>: 工事〇〇4〒2卜葉春(株) | (36) (60.9    | は、落札決定通知書                              | :、! Cカー       |
|                           | 連絡先報便委号                               | : 999-9999                                                    | (※)(半角 例:123  | ド変更通知書などの                              | の指名通知         |
|                           | ■ 運絡先住所                               | : 千葉市若葉区貝塚〇丁目〇番〇号                                             | (※) (60文字以内)  |                                        |               |
|                           | 連絡先氏名                                 | : 工事 四                                                        | (※) (20文字以内)  | 書以外の谷通知書                               | 寺の衣示に         |
|                           | 連絡先電話番号                               | : 099-999-9999                                                | (※)(半角 例:03-0 | 使用しますので、                               | E確な情報         |
|                           | 連絡先FAX番号                              | : 088-888-8888                                                | (※)(半角 例:03-( | の入力をお願いしま                              | =             |
|                           | 連絡先メールアドレス                            | : mail@example.com.com                                        | (※) (半角100文字) | の入力をお願いしょ                              | <b>- 9</b> °  |
|                           | · · · · · · · · · · · · · · · · · · · |                                                               |               | •••••••••••••••••••••••••••••••••••••• |               |
|                           |                                       |                                                               |               |                                        |               |
|                           |                                       | 入力内容確認 戻る                                                     |               |                                        |               |
|                           |                                       |                                                               | 12240000000   |                                        | ~             |
|                           |                                       |                                                               |               |                                        |               |

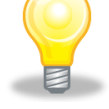

### ワンポイント

- ・《利用者登録対象団体》には、名簿登載されている団体名が自動表示され、 ICカード利用者登録は名簿登載されている全団体に行われます。
- ・《代表者窓口情報》は、指名通知書の表示に使用しますので、正確な情報の入力をお願いします。特に連絡先メールアドレスは、指名通知の電子メールで使用しますので、注意して入力をお願いします。
- ・《ICカード利用部署情報》は、落札決定通知書、ICカード変更通知書な どの指名通知書以外の各通知書等の表示に使用しますので、正確な情報の 入力をお願いします。

(9) 「登録内容確認」画面が表示されます。

修正が必要な場合 「戻る」ボタンをクリックし、(7)へ戻り再度入力を行います。
 登録内容に問題がない場合 「登録」ボタンをクリックし、(10)へ進みます。

| JACIC/SCOPE<br>電子入札コアシステム<br>Electronic Review System<br>Ver, 5,3 | 2011年02                                                                                | 月19日 15時19分                                                                                                    | CALSIEC RFARDAFA                                                                     |
|-------------------------------------------------------------------|----------------------------------------------------------------------------------------|----------------------------------------------------------------------------------------------------|--------------------------------------------------------------------------------------|
| 2 利用者登録                                                           |                                                                                        | 登録内容確認                                                                                                    | TE ARA                                                                               |
|                                                                   | 利用者登錄対象団体                                                                              |                                                                                                    |                                                                                      |
|                                                                   | 千葉県                                                                                    |                                                                                                    | 利用者登録では、工事・測量等、                                                                      |
|                                                                   | 企業情報                                                                                   |                                                                                                    | 物品・委託を一括で登録します。                                                                      |
|                                                                   | 企業名称<br>企業客販便番号<br>企業経済<br>代表看投機<br>代表電話番号<br>代表FAX番号<br>部署名                           | : 工事〇〇4テスト業者(称)<br>: 999-9999<br>: 千葉市岩策区員塔〇丁目〇番〇寺<br>: 工事 四<br>: 代表者<br>: 099-999-9999<br>: 008-888-8888<br>: 総務部                                                         | 企業情報及び I Cカード利用部署<br>情報の企業名称が御社の企業名称<br>であることを確認してください。                              |
|                                                                   | 代表窓口情報                                                                                 |                                                                                                    |                                                                                      |
|                                                                   | 連絡先名称《部署名等》<br>連絡先郵便番号<br>連絡先注所<br>連絡先氏名<br>連絡先氏名                                      | : 工事〇〇4テスト業者(株)<br>: 999-9999<br>: 千葉市若葉区貝塚〇丁目〇番〇号<br>: 工事 四<br>: 099-9999-9999                                                                                            |                                                                                      |
|                                                                   | 連絡生い通帰<br>連絡先メールアドレス                                                                   | ± 0 <u>49989-8989</u><br>: mail≢example.com.com                                                                                                    | 登録完了後は、《代表窓口情報》<br>及び《ICカード利用部署情報》                                                   |
|                                                                   | ICカード利用認著情報<br>ICカード企業名称<br>ICカード取得者氏名<br>ICカード取得者住所<br>連絡先名称(部署名等)<br>連絡先修優考<br>連絡先生所 | : 富士連株式会社自治(ホル)ューション事業本部<br>: 電子調達利用者 069<br>: Chba Chba-thi, Mhama-ku, Nakase 1-9-3<br>: 工事の〇4テスト業者(特)<br>: 999-9999<br>: 千葉市密業区見塚〇丁目〇番〇寺                                 | に登録したメールアドレスの<br><b>両方にメールが届きます。</b><br>メールが届かない場合は登録<br>内容を確認してください。                |
|                                                                   | 連絡先氏名<br>連絡先電話番号<br>連修海(全)本番号<br>連絡先メールアドレス                                            | : 工事 四<br>: 099-999-999<br>动母                                                                                                    |                                                                                      |
|                                                                   | ICカード情報                                                                                |                                                                                                    |                                                                                      |
|                                                                   | 224月巻シリアル番号<br>224月巻発行者<br>224月書有対規昭表                                                  | : 147785461363874123015343060021883412561 (10)<br>: OU=TORNCEBS CA for Test and Demonstration.O=Tol<br>: 2011/08/19                                                        | 19 / 6/2e71cs4713c4065dd667d580138051 (16)豊)<br>hoku Information Systems Co.Jnc.CモルP |
| 登録内容に問<br>「登録」ボタ<br>し、(10)へ進                                      | 題がない場合は<br>ンをクリック<br>みます。                                                              | 日明報金録作さ、工事・預量率、税品・高社モーはて<br>金融化ます。<br>企業価値取び、にカード可明部署価格の企業名称が<br>朝社の企業名称であたことを確認してびさみ、<br>この内容でよろしければ金融水気・汚れ、てください、<br>なお登録を下加ま金融にたくハルフドレースの、<br>メールが描かれ、場合は金融水等を確認してくたさい。 | 修正が必要な場合は「戻る」<br>ボタンをクリックし、(7)へ<br>戻り再度入力を行います。                                      |

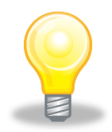

### ワンポイント

- ・「登録内容確認」画面の内容に問題がある場合は、「戻る」ボタンを左クリックし、(7)へ戻り、再度入力を行います。
- ・登録完了後は、代表窓口情報及びICカード利用部署情報に登録している 連絡先メールアドレスの両方に確認のメールが送信されます。
   メールが届かない場合は、登録内容を確認するとともにメールの受信設定 を確認してください。

(10) 「登録完了」画面が表示されます。

登録した内容を印刷する場合「印刷」ボタンをクリックし、(11)へ進みます。 印刷せずに終了する場合 画面右上の「×」ボタンをクリックし、画面を閉じます。

| C 無想 - フロファイル 1 - Microsoft Edge                                      |                                            | - U X                                           |
|-----------------------------------------------------------------------|--------------------------------------------|-------------------------------------------------|
| JACIESSOFE<br>電子入札コアシステム<br>Electoric Bidding Core System<br>Ver. 5,3 | 2011年02月19日 15時20分                         | CALSIEC 電子入札システム グ<br>初間い会社                     |
| ○ 利用者登録                                                               | 利用者情報の登録が完ていたしまし<br>下記の団体で利用者登録が行われ<br>千葉県 | 印刷せずに利用者登録を終了する<br>場合は「×」ボタンをクリック<br>し、画面を閉じます。 |
|                                                                       | ブラウザを右上のXボタンで一度終了                          | 7させて下さい。                                        |
|                                                                       |                                            |                                                 |
| 登録した内容<br>「印刷」ボタ<br>(11) へ進みます                                        | を印刷する場合は<br>ンをクリックし、<br>す。                 |                                                 |

- (11) 印刷用の画面が表示されます。
  - ① 画面を右クリックし、表示されたメニューの「印刷」をクリックして印刷します。
  - ② 印刷結果を確認し、画面右上の「×」ボタンをクリックし、画面を閉じます。

| ) about: <mark>blank</mark> |             |                                            |                     |               |   |
|-----------------------------|-------------|--------------------------------------------|---------------------|---------------|---|
|                             |             | 利用者情報                                      |                     |               |   |
|                             | 企業名称        | : 工事004テスト業者(株)                            |                     |               |   |
|                             | 企業郵便番号      | : 999-9999                                 | ← 戻る                | Alt+左矢印       |   |
|                             | 企業住所        | : 千葉市若葉区貝塚○丁目○番○号                          |                     |               |   |
|                             | 代表者氏名       | :工事 四                                      | → 進む                | Alt+右方向キー     |   |
|                             | 代表者役職       | : 代表者                                      |                     | Ctrl+R        |   |
|                             | 代表電話番号      | : 099-999-9999                             |                     | curre         |   |
|                             | 代表FAX番号     | : 088-888-8888 (1)                         | ▶ 名前を付けて保存          | Ctrl+S        |   |
|                             | 部署名         | : 総務部                                      |                     | Ctrl+P        | l |
|                             | 連絡先名称(部署名等) | :工事○○4テスト業者(株)                             |                     | Sarri         |   |
|                             | 連絡先郵便番号     | : 999-9999                                 | <ul> <li></li></ul> |               |   |
|                             | 連絡先住所       | :千葉市若葉区貝塚○丁目○番○号                           | □□ ページをデバイスに送信      |               |   |
|                             | 連絡先氏名       | :工事 四                                      |                     |               |   |
|                             | 連絡先電話番号     | : 099-999-9999                             | 🃰 このページの QR コードを作成  |               |   |
|                             | 連絡先FAX番号    | : 088-888-8888                             |                     |               |   |
|                             | 連絡先メールアドレス  | : mail@example.com.com                     | A" 首声で読み上げる         | Ctrl+Shift+U  |   |
|                             | ICカード企業名称   | :富士通株式会社自治体ノリューション事業本部                     | 1 ページをコレクションに追加     |               |   |
|                             | ICカード 取得者氏名 | : 電子調連利用者 069                              | (2) ##              |               |   |
|                             | ICカード取得者住所  | : Chiba Chiba-shi, Mihama-ku, Nakase 1-9-3 | 四 六有                |               |   |
|                             | 連絡先名称(部署名等) | :工事○○4テスト業者(株)                             | fC) Web 選択          | Ctrl+Shift+X  |   |
|                             | 連絡先郵便番号     | : 999-9999                                 | -                   |               |   |
|                             | 連絡先住所       | : 千葉市若葉区貝塚0丁目0番0号                          | ○ Web キャプチャ         | Ctrl+Shift+S  |   |
|                             | 連絡先氏名       | :工事 四                                      | N                   | <b>C</b> 1 11 |   |
|                             | 連絡先電話番号     | : 099-999-9999                             | ハーンのソーム表示           | Ctrl+U        |   |
|                             | 連絡先FAX番号    | : 088-888-8888                             | 🗔 開発者ツールで調査する       |               |   |
|                             | 連絡先メールアドレス  | : mail@example.com.com                     |                     |               |   |
|                             | 商号又は名称      | : 丁車004テスト業者(株)                            |                     |               |   |

## 補足1 キャッシュのクリア方法について

この章で掲載されているキャッシュのクリアは、電子入札の事前準備の際には行う必要はありません。

電子入札のICカードの操作でエラーが出る時に、Microsoft Edge と電子入札補助アプリのキ ャッシュに不整合なデータが蓄積している場合がありますので、その際に以下の手順でキャッシュ のクリアを行ってください。

#### 1. Microsoft Edge のキャッシュのクリアについて

(1) Microsoft Edge のウインドウ右上の『×』ボタンのすぐ下にある『…』をクリックし、表示されたメニューの『設定』をクリックします。

|                  |     |              |                        | -    | 0        | × |
|------------------|-----|--------------|------------------------|------|----------|---|
|                  |     |              | τ <b>ο</b>             | Ē    |          |   |
|                  | (   |              | 新しいタブ(T)               |      | Ctrl+T   | i |
|                  | t   |              | 新しいウィンドウ(N)            |      | Ctrl+N   |   |
| a. C.            | t   | ľ            | 新しい InPrivate ウィンドウ(I) | Ctrl | +Shift+N |   |
| /licrosoft       |     |              | Х-Ц —                  | 100% | +        | 2 |
|                  | 1   | £≡           | お気に入り(O)               | Ctrl | +Shift+O |   |
|                  | (   | Ē            | コレクション(E)              | Ctrl | +Shift+Y |   |
|                  | Q ( | Ð            | 履歴(H)                  |      | Ctrl+H   |   |
|                  |     | $\downarrow$ | ダウンロード(D)              |      | Ctrl+J   |   |
|                  | ł   | B            | アプリ(A)                 |      |          | > |
|                  |     | ¢            | 拡張機能(X)                |      |          |   |
| a <u>K</u>       | C   | ð            | 印刷(P)                  |      | Ctrl+P   |   |
| Amazon 楽天市場      | (   | 9            | Web キャプチャ(W)           | Ctrl | +Shift+S |   |
|                  | (   | B            | 共有(R)                  |      |          |   |
|                  | ł   | ධ            | ページ内の検索(F)             |      | Ctrl+F   |   |
| Tacebook twitter | ,   | ۹ø           | 音声で読み上げる(U)            | Ctrl | +Shift+U |   |
|                  |     |              | その他のツール(L)             |      |          | > |
|                  | 8   | ŝ            | 設定(S)                  |      |          |   |
|                  | (   | 1            | ヘルプとフィードバック(B)         |      |          | > |
|                  | L   | _            | Microsoft Edge を閉じる(M) |      |          |   |
| ナルファイナンス …       | 検索  | 索結           | 果のみ表示 ~                |      | =        | - |

(2) 画面左側のメニューにある『プライバシー、検索、サービス』をクリックし、表示された画面の『閲覧デ ータをクリア』にある『クリアするデータを選択』ボタンをクリックします。

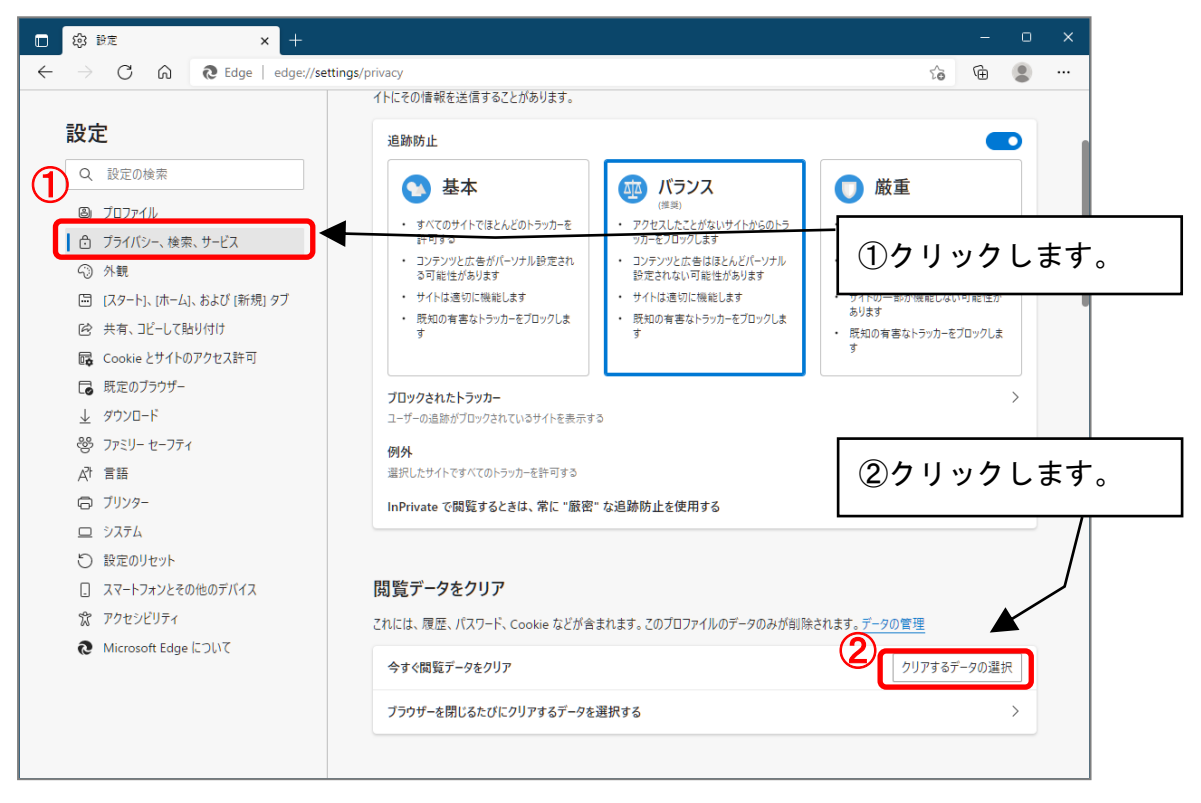

(3)時間の範囲は『すべての期間』を選択し、『Cookie およびその他サイトデータ』と『キャッシュされた画像とファイル』のチェックボックスにチェック図をし、『今すぐクリア』ボタンをクリックします。

| 許可           | する                                          | ッカーをブロックしま               | उ               |
|--------------|---------------------------------------------|--------------------------|-----------------|
| 閲覧フ          | データをクリア                                     |                          | × パン<br>5りき     |
| 時間の範         | #                                           |                          | 270             |
| すべて          | 刀期間                                         | $\sim$                   |                 |
| 圓月           | ちの履歴                                        |                          |                 |
| 298          | 個の項目。アトレス バーにオートコンプ<br><b> ッンロードの履歴</b>     | リート<br>①2 つに <u>チェ ヽ</u> | <u>ックを入れます。</u> |
| 1 2          |                                             |                          |                 |
| ✓ Co<br>43 ( | okie およびその他のサイト データ<br>固のサイトから。ほとんどのサイトからサ・ | インアウトします。                |                 |
| ✓ <b>+</b> † | <b>ッシュされた画像とファイル</b><br>MB を解放します。一部のサイトでは、 | 、次回のアクセス時に読              | _               |
| 2 32         | ふかが遅くなる可能性があります                             |                          | ②クリックします。       |
|              | 今すぐクリア                                      | キャンセル                    |                 |
| これには、限力      | E、ハスノード、COOKIE などか言。                        | よいより。 このノロノアイ            |                 |

以上で Microsoft Edge のキャッシュクリアは終了です。

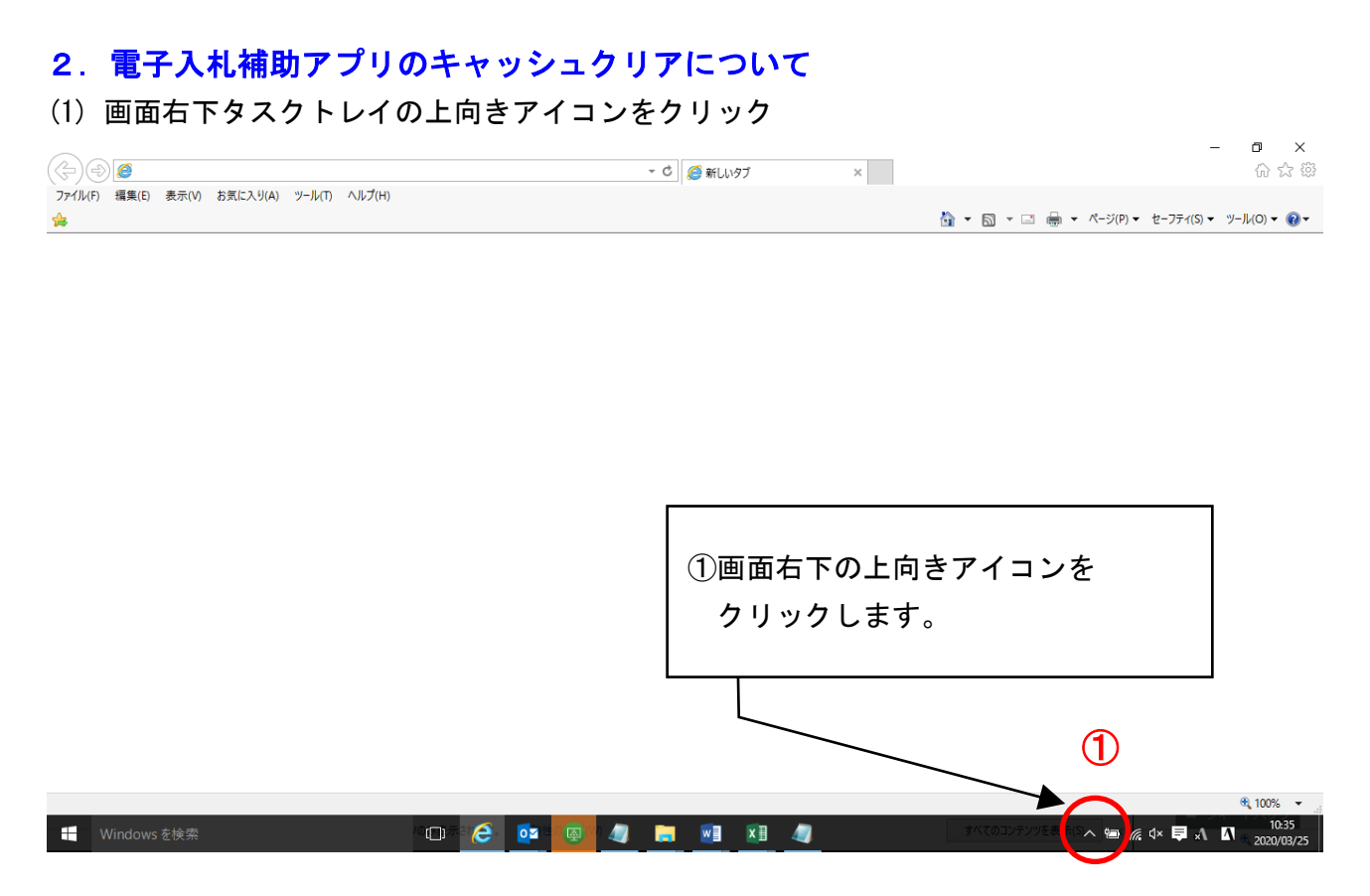

(2) 電子入札補助アプリのアイコンを右クリック

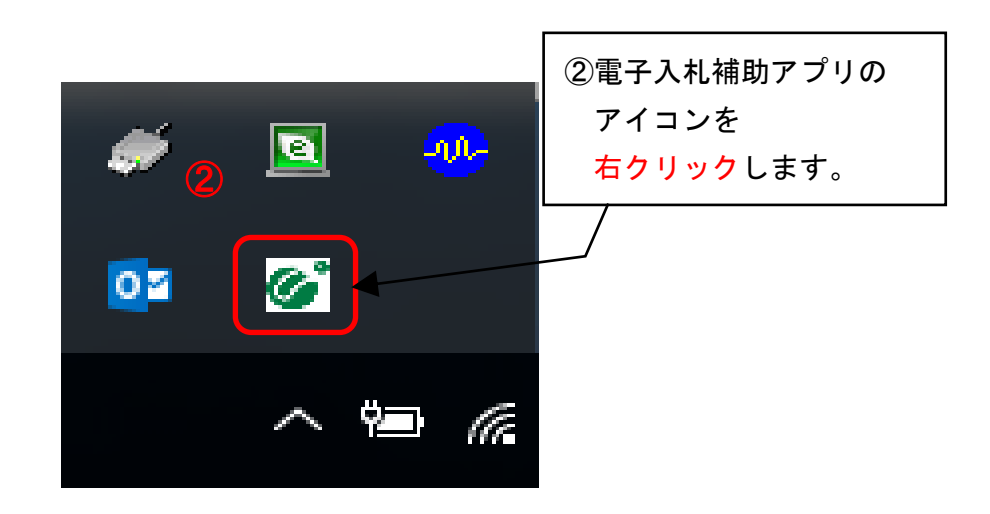

(3) キャッシュ削除をクリックしてください。。

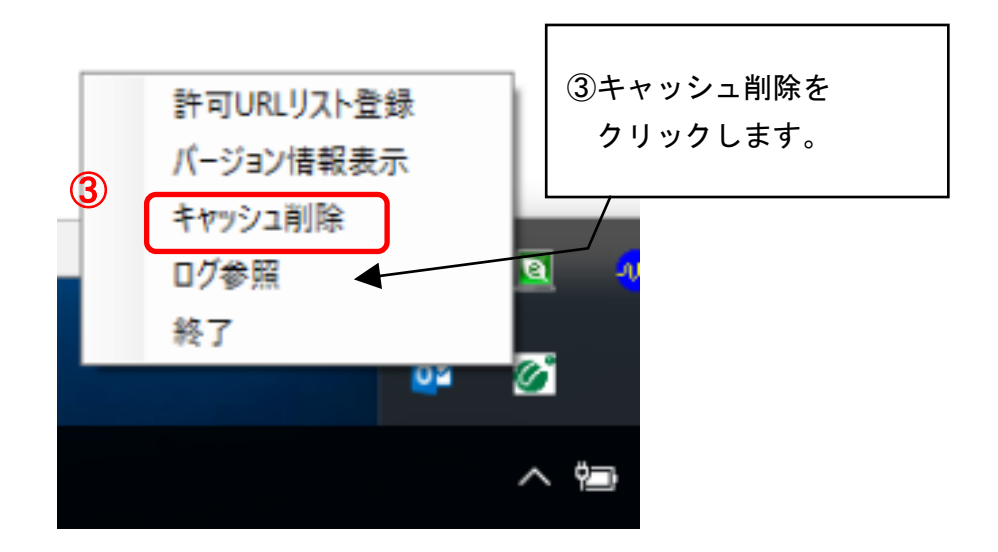

(4) 「すべて削除」ボタンをクリックしてください。

| 🚽 キャッシュ制御                                                                                                    | ×                                                                                                    |                                                                                                    |
|----------------------------------------------------------------------------------------------------|----------------------------------------------------------------------------------------------------|----------------------------------------------------------------------------------------------------|
| キャッシュされているホスト名<br>https://demo.chiba-ep-bid.supercals.asp.lgwan.jp/ebidGoods<br>https://demo.chiba-ep-bid.supercals.asp.lgwan.jp/ebidOrder/<br>https://demo.chiba-ep-bid.supercals.asp.lgwan.jp/ebidOrder/<br>https://demo.chiba-ep-bid.supercals.asp.lgwan.jp/ebidUOrde | Order.<br>′ebidn<br>′ebidn<br>r∕ebic                                                                                                    |                                                                                                    |
|                                                                                                    | ④ 1<br>ク                                                                                                    | 「すべて削除」ボタンを<br>フ リックします。                                                                                                    |
| 1] 除                                                                                                    |                                                                                                    |                                                                                                    |
|                                                                                                    | ■ キャッシュされているホスト名<br>https://demo.chiba-ep-bid.supercals.asp.lgwan.jp/ebidOrder/<br>https://demo.chiba-ep-bid.supercals.asp.lgwan.jp/ebidOrder/<br>https://demo.chiba-ep-bid.supercals.asp.lgwan.jp/ebidUOrder<br>https://demo.chiba-ep-bid.supercals.asp.lgwan.jp/ebidUOrde | キャッシュ制御 ×<br>キャッシュされているホスト名<br>https://demo.chiba-ep-bid.supercals.asp.lgwan.jp/ebidOrder/ebidn<br>https://demo.chiba-ep-bid.supercals.asp.lgwan.jp/ebidOrder/ebidn<br>https://demo.chiba-ep-bid.supercals.asp.lgwan.jp/ebidUOrder/ebidn<br>https://demo.chiba-ep-bid.supercals.asp.lgwan.jp/ebidUOrder/ebidn<br>https://demo.chiba-ep-bid.supercals.asp.lgwan.jp/ebidUOrder/ebidn<br>https://demo.chiba-ep-bid.supercals.asp.lgwan.jp/ebidUOrder/ebidn<br>https://demo.chiba-ep-bid.supercals.asp.lgwan.jp/ebidUOrder/ebidn<br>https://demo.chiba-ep-bid.supercals.asp.lgwan.jp/ebidUOrder/ebidn<br>https://demo.chiba-ep-bid.supercals.asp.lgwan.jp/ebidUOrder/ebidn<br>https://demo.chiba-ep-bid.supercals.asp.lgwan.jp/ebidUOrder/ebidn<br>https://demo.chiba-ep-bid.supercals.asp.lgwan.jp/ebidUOrder/ebidn<br>https://demo.chiba-ep-bid.supercals.asp.lgwan.jp/ebidUOrder/ebiduOrder/ebidn<br>https://demo.chiba-ep-bid.supercals.asp.lgwan.jp/ebidUOrder/ebiduOrder/ebiduOrder/ |

(5) Microsoft Edge を閉じたうえで、「はい」をクリックしてください。

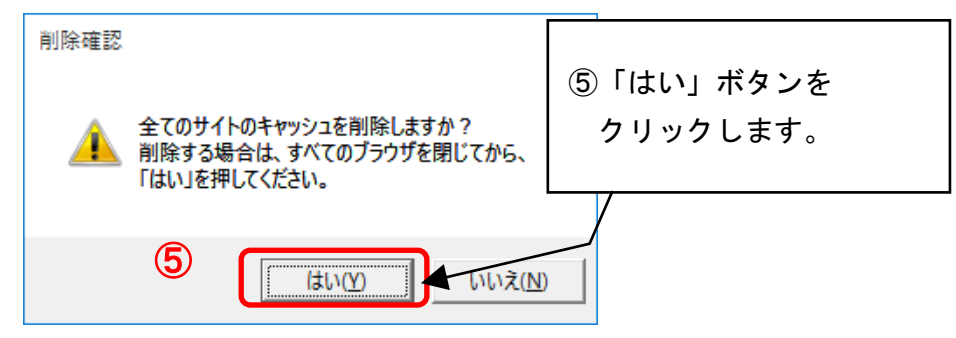

(6) キャッシュが削除されたら、右上×アイコンをクリックしてプログラムを閉じてください。

| 🖳 キャッシュ制御             | 6 × |  |
|-----------------------|-----|--|
| キャッシュされているホスト名        |     |  |
| ⑥右上×アイコンを<br>クリックします。 |     |  |
| <                     | >   |  |
| 除<br>                 |     |  |
|                       |     |  |

以上で電子入補助アプリのキャッシュクリアは終了です。

### 補足2 許可URLリストを手動で登録する方法について

民間認証局からは電子入札補助アプリと併せて許可URLリストが配布されており、各認証局から提供されるインストール手順のとおり作業を行った場合、通常は個別で許可URLリストを編集する必要はありませんが、システムに接続できなかった場合には以下の方法で許可URLリストを手動で登録することができます。

なお、ちば電子調達システムの利用にあたっては、以下の2つのURLを登録します。

| <u>https://www.chiba-ep-bid.supercals.jp</u> (本番環境) |  |
|-----------------------------------------------------|--|
| <u>https://demo.ep-bid.supercals.jp</u> (検証環境)      |  |

#### (1) 画面右下タスクトレイの上向きアイコンをクリック

| $\sim$                                     |     |         |   | – 0 ×                                      |
|--------------------------------------------|-----|---------|---|--------------------------------------------|
| $(\Leftarrow)$                             | - ¢ | 🥖 新しいタブ | × | යි කි<br>බ සි සි                           |
| ファイル(F) 編集(E) 表示(V) お気に入り(A) ツール(T) ヘルプ(H) |     |         |   |                                            |
| <b>*</b>                                   |     |         |   | 🏠 ▼ 🗟 ▼ 🖃 🖶 ▼ ページ(P)▼ セーフティ(S)▼ ツール(O)▼ 🕢▼ |

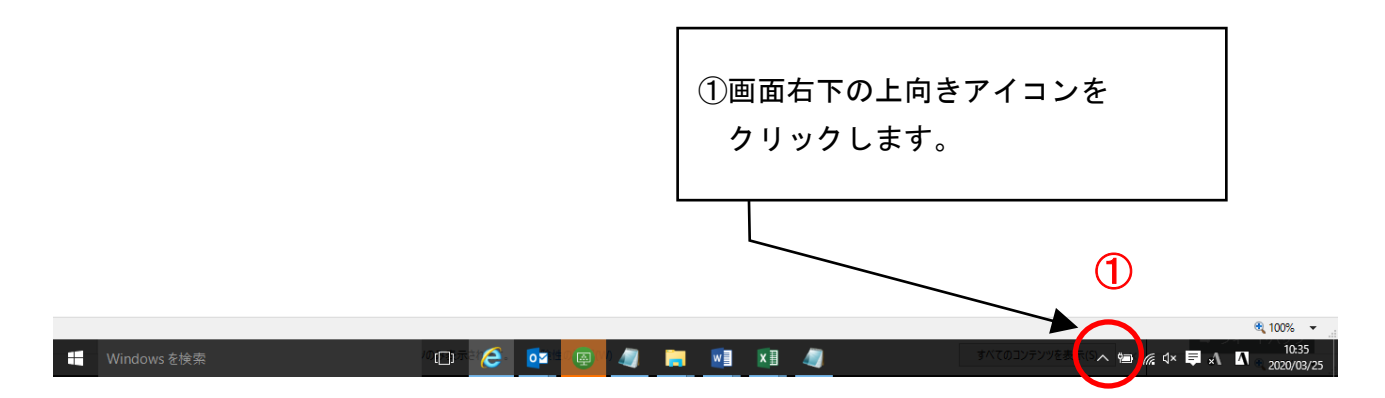

(2) 電子入札補助アプリのアイコンを右クリック

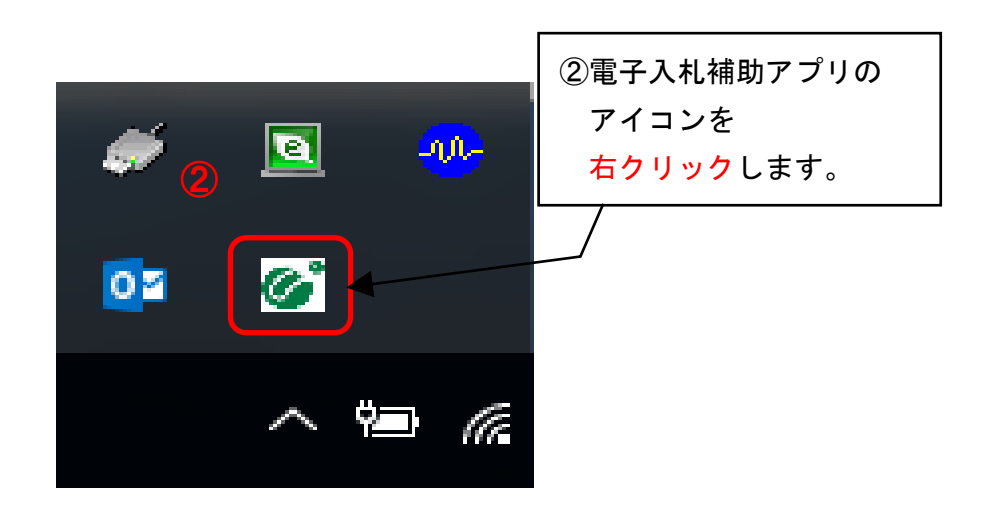

(3) 許可URLリストをクリックしてください。

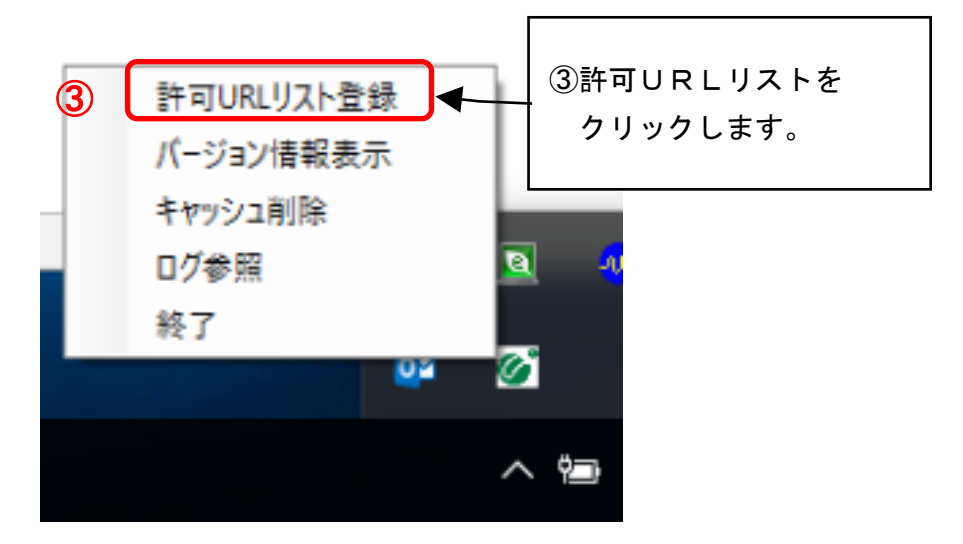

(4)許可URLリスト下部の欄に以下のURLを入力し、「追加」をクリックしてください。
 https://www.chiba-ep-bid.supercals.jp

(注: jp の後ろに/を付けないようにしてください。)。

|   | 許可URLリスト登録 ×                          |
|---|---------------------------------------|
|   | 許可されたサイトのURL                          |
|   |                                       |
|   | ④許可URLリスト入力したうえで、                     |
|   | 「追加」をクリックします。                         |
|   |                                       |
| 4 | https://www.chiba-ep-bid.supercals.jp |
|   | jie the                               |
|   | 肖儿 除                                  |
|   |                                       |

(5) 続けて、許可URLリスト下部の欄に以下のURLを入力し、「追加」をクリックしてください。

https://demo.ep-bid.supercals.jp

(注: jp の後ろに/を付けないようにしてください。)。

|   | 許可URLリスト登録 ×<br>許可されたサイトのURL<br>https://www.chiba-ep-bid.supercals.jp |
|---|-----------------------------------------------------------------------|
|   | ⑤許可URLリスト入力したうえで、<br>「追加」をクリックします。                                    |
| 5 | nttps://demo.ep-bid.supercals.jp                                      |
|   |                                                                       |
|   |                                                                       |

※この段階では許可URLリストの登録作業は完了しておりません。 必ず以下の作業を進めてください。

(6) 画面上部にURLが表示されたら、右上×アイコンをクリックしてください。

| 許可URLリスト書<br><u>許可されたサイ</u><br>https://www.c<br>https://demo./ | ほう<br>トのURL<br>hiba-ep-bid.superca<br>ep-bid.supercals.jp | als.jp   | 6                | ×  |
|----------------------------------------------------------------|-----------------------------------------------------------|----------|------------------|----|
|                                                                | ⑥×アイコ                                                     | ンをクリッ    | クしま <sup>・</sup> | す。 |
|                                                                |                                                           |          |                  |    |
|                                                                |                                                           | nt       |                  | -  |
|                                                                | 削                                                         | <u>除</u> |                  |    |

(7) メッセージダイアログが表示されたら、「はい」をクリックしてください。

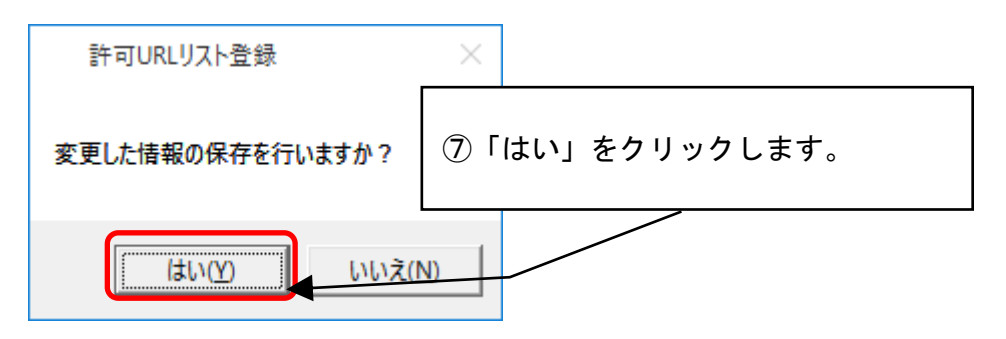

(8) 次のメッセージダイアログが表示されたら、「OK」をクリックしてください。

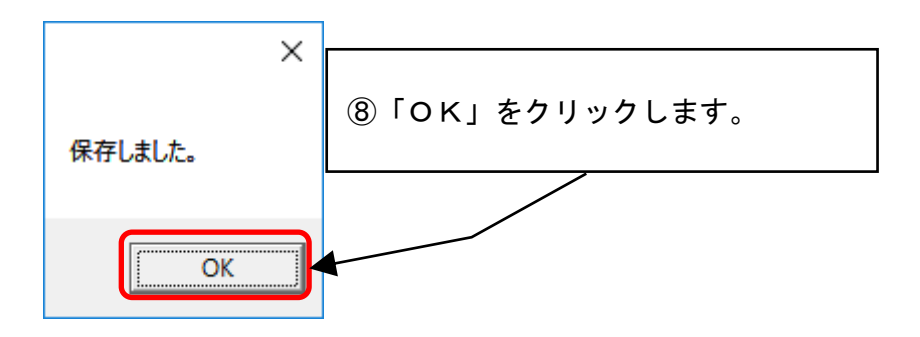